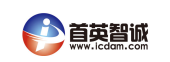

V2.1 2016.11.23

# ICDAM-4521 模块

用户手册

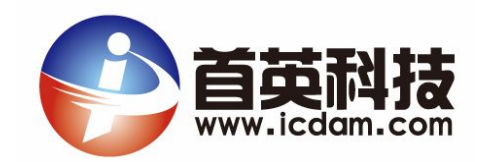

# 北京首英智诚科技有限责任公司

北京首英智诚科技有限责任公司 电话: 13716949812 手机: 15011419989 QQ:849777161 网址: www.icdam.com

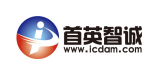

# 1. 概述

C-4521 是一款专门用于将 RS-232 设备与其他 RS-485 设备连接到 RS-485 网络的智能 RS-485 至 RS-232 转换器。 RS-232 是最常见的传输标准。 虽然在大多数计算机系统,测量设备,PLC 和工业设备上广泛可用,但其传输速度,通信距离,特别是网络能力由于传输不平衡而受到限制。 C-4521 可设置地址转换器解决了这个问题,您可以通过为每个设备分配一个地址,轻松地与 RS-232 设备建立 RS-485 网络,从而实现更容易的通信。

#### 1.1 智能内置

C-4521 配备了内置微处理器,它使用两个 UART 芯片,并在将数据发送到 RS-232 设备之前自动处理数据。这使得 C-4521 能够允许 RS-232 设备和 RS-485 网络之间的不同波特率。 微处理器还验证数据是否以适当的地址传输,这使得 RS-485 网络上的每个设备可以在远距离与 PC 进行通信。

#### 1.2 具有自动数据流控制的 RS-485 网络

RS-485 标准支持半双工通信,这意味着一对线用于发送和接收数据。 诸如 RTS(请求发送)之类的握手信号通常用于控制数据流的方向,但 C-4521 中的 一个特殊的 I/O 电路会自动检测数据流的方向并切换传输方向。 不需要握手信 号。

#### 1.3 特性

- 内置微处理器
- 传输速度高达 115.2 kbps
- 1000 VDC 的隔离保护
- RS-485 线路上的浪涌保护
- RS-232 和 RS-485 可以设置为不同的波特率
- 自动 RS-485 数据流控制
- 包括看门狗定时器功能
- 电源和数据流量指示灯进行故障排除
- 为终端电阻预留空间
- 软件可配置为可设置地址或不可设置地址模式
- 容易地安装 DIN 导轨,面板或捎带上
- 所有通信设置存储在 EEPROM 中

#### 1.4 规格

- 传输速度(bps): 300, 600, 1200, 2400, 4800, 9600, 19.2K, 38.4K, 57.6K, 115.2K (软件可配置)
- 电力需求:不受监管的 +10 到 +30 VDC ,防止电源反转
- 外壳: ABS 带固定安装硬件
- 附件 (包括): 尼龙 DIN 导轨安装适配器, SECC 面板安装支架
- RS-232 接口连接器: 母 DB-9
- RS-422/RS-485 接口连接器: 插入式螺丝端子(接受 AWG 1-#12 或 2-#14 ~#22 (0.5 至 2.5mm2)导线)
- 工作温度范围: -10 to 70°C
- 尺寸: 2.36" x 4.41" (60mm x 120mm)
- 功耗:1W

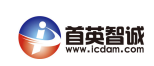

#### 2. 安装

#### 2.1 初步检查

在我们运送之前,我们仔细检查 C-4521 的机械和电气。 收货时应免除标记和划痕,并且按照完美的顺序进行。

拆开模块时,请检查是否有运输损坏的迹象(损坏的盒子,划痕,凹痕等)。 如果损坏或不符合我们的规定,请立即通知我们的服务部门或您当地的销售代 表。此外,请立即拨打承运人,并保留运输纸箱和包装材料,以便承运人检 查。然后,我们将安排修理或更换设备。

在开始安装之前,请确保您进行了以下工具:

□1 个 C-4521 模块

- □1 个托架
- □1 个实用盘

#### 2.2 基本配置

在现有网络中安装 C-4521 之前,应进行配置。虽然所有模块都是在出厂初 始配置的,但建议您检查波特率设置。

协议: RS-485 波特率: 9600 bps 分隔符: { 模式: 可设置地址 添加 cr: 是的 地址: 01

#### 3.电源

为了易于在工业环境中使用,C模块设计用于接受行业标准+24 VDC 不受监管的电源。使用+10和+30VDC之间的任何电源时,操作都得到保证。功率波动必须限制在 5V峰值到峰值,而所有情况下的电压必须保持在+10和+30 VDC 之间。所有电源规格参考模块连接器。

电源线应根据连接的模块数量和电源线的长度进行选择。 当使用长电缆网络时,我们建议使用较粗的电线来限制线路电压降。 除严重的电压降外,长电压线路也可能会对通讯线造成干扰。

我们建议以下标准颜色(如模块所示)用于电源线:

+Vs → (R) 红色

GND → (B) 黑色

出厂默认设置:

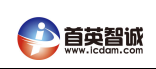

#### 4.通讯接线

我们建议使用符合 EIA RS-485 标准的屏蔽双绞线与C 网络,以减少干扰。只 需要一套双绞线才能传输数据和 RTS 信号。 我们建议通信线路使用以下标准颜 色(如模块所示):

| DATA+ | (Y) | <br>黄色 |
|-------|-----|--------|
| DATA- | (G) | <br>绿色 |

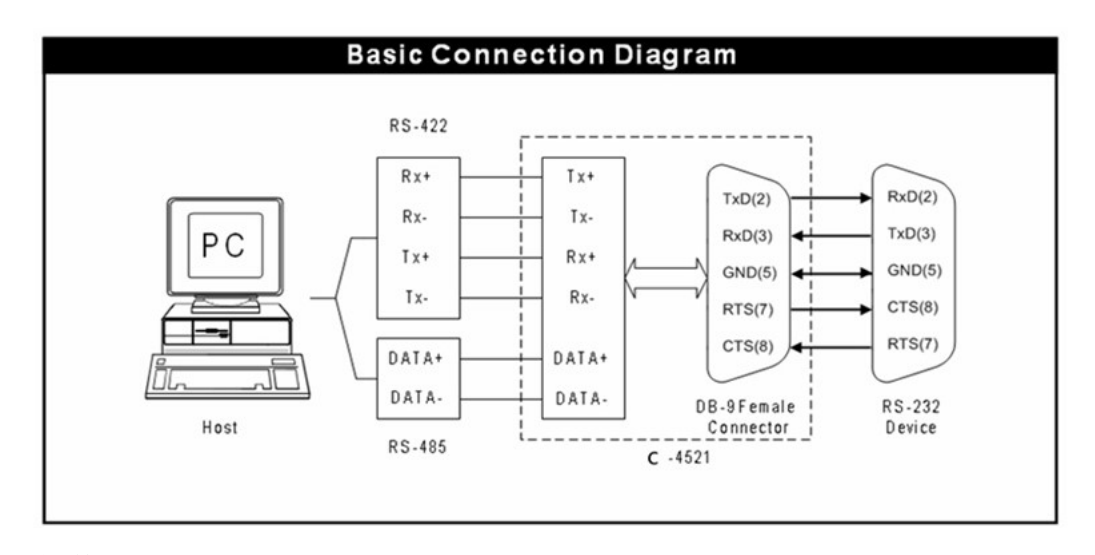

# 5.软件配置

C-4521 附带一个包含以下功能的软件的实用程序磁盘:

- 波特率配置
- 地址配置
- 可寻址或不可寻址模式选择
- RS-485 或 RS-422 模式选择

说明: 配置 C-4521 之前,确保它是连接到你的主机通过 RS-422 或 RS-485 线。

主屏幕由顶部的菜单栏和状态字段组成,显示有关所连接模块的信息。 当您第 一次启动程序时,它将自动扫描任何连接的模块并显示其数据。 状态字段列出 了模块特性和配置参数。

| ADAMOD 300<br>ADAMOD 300<br>ADAMOD 100<br>ADAMOD 100<br>ADAMOD 100<br>ADAMOD 110<br>ADAMOD 110<br>ADAMOD 110<br>ADAMOD 110<br>ADAMOD 110<br>ADAMOD 100<br>ADAMOD 100<br>ADAMOD | ADAM-4521 Mobile we                       | ADAM-KDI Mohie white |    |                      |         |       |  |
|----------------------------------------------------------------------------------------------------|-------------------------------------------|----------------------|----|----------------------|---------|-------|--|
|                                                                                                    | Oracel Delay<br>Research restan           | (A)                  |    |                      |         |       |  |
|                                                                                                    | Con Taxe                                  | 29                   |    | - and a construction |         | Analy |  |
|                                                                                                    | Comment Delauter                          | -                    |    | an everyone          |         | Apply |  |
|                                                                                                    | Addresselle Solling<br>Address<br>8.9-232 | Attende              | -1 | E P ANY              |         | Apply |  |
|                                                                                                    | Destant                                   | (9600)               | -  | Beston:              | [HOI    | •     |  |
|                                                                                                    | Des Dis.                                  | (T bits              | -  | Dealler              | Non     |       |  |
|                                                                                                    | Party                                     | (How                 | •  | Paulty               | Not     |       |  |
|                                                                                                    | Deplini                                   | 11                   | •  | Date                 | F       |       |  |
|                                                                                                    | 100                                       |                      |    | Permit               | (83.46) | •     |  |
|                                                                                                    | 100                                       |                      |    |                      |         |       |  |

# 图1 主屏幕

说明:之后的星号标志 "\*" 模块的地址表示模块处于 INIT \*状态。 北京首英智诚科技有限责任公司 电话: 13716949812 手机: 15011419989 QQ:849777161 网址: www.icdam.com

# 5.1COMport

要配置通讯端口,请按 COMport 图标。将出现一个菜单,允许您更改正在使用的端口,波特率和超时时间。

# 5.2 搜索

要扫描网络中连接的设备,请单击COM端口上的右侧按钮以搜索已存在的端口。 将出现一个窗口,并提示您输入0到255之间的值。然后将扫描从0到该数字的 所有地址。

## 5.3 建立

当您进入设置屏幕时,请看下面的屏幕。 您可以看到 RS-232 设置和 RS-485 设置。 请检查界面的设置。 您可以选择适合自己的设置的适当项目。 完成 设置后,请记住按右侧的应用按钮。

| 110-272    |        |   | R\$-422/485 |          |
|------------|--------|---|-------------|----------|
| Baudrate:  | 9600   | • | Baudrate:   | 9600 💌   |
| Data Bits: | 8 bits | • | Data Bits:  | 8 bits   |
| Parity:    | None   | • | Parity:     | None     |
| Stop Bits: | 1      | • | Stop Bits:  | 1        |
|            |        |   | Protocol:   | RS-485 💌 |

图 2 设置选项

- 要更改基本设置,请选择按<Enter>键。选择要更改的参数,然后按<Enter>
   键。将出现一个小的弹出窗口,并显示该参数的配置选项。选择正确的值, 然后按<Enter>。
- 2.要更改 RS-232 / RS-485 (RS-422) 波特率设置,请选择 RS-232 框架或 RS-422/485 框架,然后按<Enter>键。 选择要更改的参数,然后按<Enter> 键。 将出现一个窗口,并显示该参数的配置选项。 选择正确的值,然后按 <Enter>。 此外,您可以通过识别选项为模块分配正确的 ID。
  - 模式(可寻址或不可寻址)和波特率选项需要特别注意,因为只能在 C-4521 处于 INIT \*状态时才能更改。 要更改模式和波特率,请执行以下操作:
  - •为 C-4521 以外的所有组件供电。
  - 在打开 INIT \*和 GND 端子时,打开 C-4521 电源。
  - •配置模式和/或波特率。
  - •关闭 C-4521 电源。
  - •拆下 INIT \*端子的接地,并接通电源 C-4521。
  - 检查设置。
- 3.INIT\* 状态默认设置:

波特率: 9600bps 协议: RS-485

地址: 00h

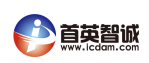

**4**.对参数块进行更改后,按<应用>。 你会被问到你是否对你所做的改变感到满意。 按"是"保持您所做的更改,"否"可以在不更改值的情况下进行转义。

注意:更改配置时参数,总是确保一个窗口出现通知你目标模块已确认变化。

#### 5.4 终端

此选项允许您在 RS-485 线路上直接发送和接收命令。 它有两个选项: ASCII 和 Modbus 屏幕。

选择 ASCII 会将 C-4521 置于命令测试模式中,您可以通过将 C-4521 键入顶部 空白并一次发送命令,按<发送>。 响应出现在底部空白。 要再次发送命令, 只需按<发送>。

Modbus 模式是 Modbus 类型的命令测试。 以前的命令及其响应留在屏幕上供 您参考。 如果要重复发送命令,请按<开始>

您可以选择 Modbus 类型以适应您的设置。 有线圈状态,输入状态,保持寄存器,输入寄存器。

| 🔒 Adam Com    | nander    |           |       |                |              | X |
|---------------|-----------|-----------|-------|----------------|--------------|---|
| Port          | COMI      |           |       |                |              |   |
| Barad.refs:   | Bead_9600 | Databite: | Eight | Timeout        | 1000 ms      |   |
| Panity:       | None      | Stophits: | One   | Scen intervel: | 500 ms       |   |
| Advantech ASC | II MODBUS |           |       |                |              |   |
| Command:      | \$A.66    |           |       | r              | Checkrum     |   |
| Response:     |           |           |       |                | Continuously |   |
| History.      |           |           |       |                | Send         |   |
|               |           |           |       |                |              |   |
|               |           |           |       |                |              |   |
|               |           |           |       |                |              |   |
|               |           |           |       |                |              |   |
|               |           |           |       |                |              |   |

## Figure 图 3 命令测试

屏幕右侧的一个框显示串行线路的通讯参数,如波特率和停止位数。

#### 5.5 退出

选择菜单栏上的文件,然后选择退出按钮结束 C 实用程序。

#### 6.命令设置

为避免多台设备同时尝试发送数据时发生通信冲突,所有操作都由主机启动。基本形式是主机启动序列的命令/响应协议。

当模块不发送时,它们处于监听模式。 主机向具有指定地址的模块发出命令, 并等待模块响应一定的时间。 如果没有响应到达,则超时中止序列并将控制权 返回给主机。

### 6.1 S 句法

北京首英智诚科技有限责任公司 电话: 13716949812 手机: 15011419989 QQ:849777161 网址: www.icdam.com

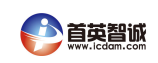

[delimiter character] [address] [command] [data] [checksum] [carriage return]

每个命令以分隔符字符开始。 前四个命令可以使用美元符号\$或百分号%, 但是 Data Pass 命令使用八个特殊字符之一,如下页所述。

分隔符后面是一个双字符地址(十六进制),用于指定目标模块。 实际的两 个字符命令跟随地址。 根据命令,可选数据段在命令字符串后面。 可选的两个 字符校验和可以附加到总字符串。 每个命令都由回车符(cr)终止。

命令语法 命令名称 描述 \$AA6(ID) 设置 ID 将最多24个字节的ID分配给地址AA的模块。 \$AA7 从地址 AA 的模块读取 ID。 读取 ID \$AAC(分隔符) 设置分隔符 设置 Data Pass 命令的分隔符。 读取分隔符 \$AAD 从地址 AA 的模块读取分隔符。 分隔符 AA(data) 将地址 AA 上的模块告知 RS-232 设备,最多 数据传递 可传送 32 字节的数据。

注意:所有的命令都应该在大写字母中被发现

## 6.2 命令说明

#### 设置 ID

说明在地址 AA 向模块分配最多 24 个字节的 ID。 语法\$ AA6(识别)(cr)响应! AA(cr)如果命令有效。 示例命令: \$ 246C NETWORK 1(cr) response:! 24(cr) 该命令要求模块在地址 24h 将 "C NETWORK 1" 写入 EEPROM。

## <u>读取 ID</u>

语法\$ AA7 (cr) 响应! AA (识别) (cr) 示例命令: \$ 247 (cr) 回复:! 24C NETWORK 1 (cr) 该命令询问模块 地址 24h 返回身份证明 来自 EEPROM 的数据。

## <u>设定分隔符</u>

说明设置 Data Pass 命令的分隔符。有 8 个特殊字符供您选择:: [] ^ {| }∽
语法\$ AAC (delimiter) (cr) 响应! AA (cr) 如果命令有效
示例命令: \$ 24C { (cr) response: ! 24 (cr)
该命令请求模块在地址 24h 将分隔符字符{写入 EEPROM。

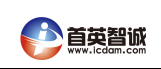

# <u>读分隔符</u>

说明从地址 AA 读取模块中的分隔符。 语法\$ AAD (cr) 响应! AA (分隔符) (cr) 如果命令是 有效。 (分隔符) 是一个字符 数据传递命令。 示例命令: \$ 24D (cr) 回应:! 24 { (cr) 该命令询问模块 地址 24h 返回分隔符 字符从 EEPROM。

# 数据传递

说明将地址 AA 的模块告知 RS-232 设备,最多可传送 32 字节的数据。 语法(分隔符) AA(数据)(cr)响应取决于设备 示例命令: {24 # 02(cr) response: 该命令请求地址 24h 的模块发送 # 02(cr)到 RS-232 通信端口。

# 7.例程

此演示程序演示如何将一串数据发送到您的 HP34401A 万用表(RS-232)设备) 通过 C-4521。

C-4521 配置状态:

地址: 02

模式: ADDRESSABLE

分隔符:{

ADD (CR): NO

RS-485 波特 (9600), N, 8,1

RS-232 波特 (9600), N, 8,2

HP34401A RS-232 波特(9600), N, 8,2

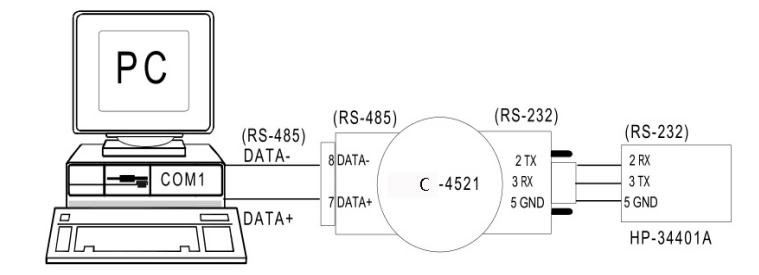

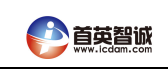

# 7.1 程序:

```
#include <dos.h>
#include <io.h>
#include <stdio.h>
#include <conio.h>
#define TIME OUT
                   500000
static int base0=0x3F8;
static char rec[36];
static char cmd[40];
void send(void);
void receive(void);
void main()
{
    outp(base0+3,0x80);
                                            /* set DLAB=1 */
    outp(base0 , 0x0C); outp(base0+1, 0x00); /* set buad=9600 */
    outp(base0+3,0x03);
                                            /* set data=8 stop=1 no parity */
                                            /* disable COM1 interrupt */
    outp(base0+1,0x00);
    printf("\nInput string : ");
    gets(cmd);
    while (cmd[0] != 'q' && cmd[0] != 'Q')
    {
        send();
        receive();
        printf("\nInput string : ");
        gets(cmd);
    }
}
void send()
{
    static int i,flag;
   i=strlen(cmd);
    cmd[i]=0x0a; /* HP-34401A uses LF(0x0a) as the end of an incoming command. */
    cmd[i+1]=0x0d;
   i=0;
    flag=1;
    while (flag)
    {
       outportb(base0, cmd[i]); /* Send data */
       while((inportb(base0+5) & 0x40)!=0x40);
       if(cmd[i] == 0x0d)
           flag=0;
       i++;
    }
   while( (inportb(base0+5)&0x40) !=0x40);
}
```

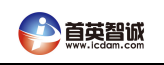

```
void receive(void)
{
   int i,flag;
   long int timeout;
   i=0;
   flag=1;
   timeout=TIME OUT;
   while (flag)
    { /* Check receiver data */
       if ((inportb(base0+5) & 1) !=0)
        {
           rec[i]=inportb(base0); /* Receive data */
           if (rec[i] = 0x0a)/* HP34401A uses 0x0a as the end of an outgoing command. */
               rec[i+1]='\0';
               flag=0;
               printf("\nReceived data : %s",rec);
            }
           i++;
        }
       else
        { /* Check timeout */
           timeout--;
           if (timeout == 0)
            {
               flag = 0;
               printf("\nTimeout error\n");
           }
       }
   }
}
```

## 7.2 输出:

输入字符串: {02: SYST: REM(将万用表置于远程操作模式。) 超时错误 输入字符串: {02\* IDN?(读取万用表 ID。) 收到的数据: HEWLETT-PACKARD, 34401A, 0,3-1-1 输入字符串: {02: SYST: VERS?(询问万用表符合什么版本的 SCPI) 收到的数据: 1991.0 输入字符串: {02: READ?(触发读数,并读取结果。) 收到的数据: + 6.91849000E-04